## Vejledning til ATP-udtræk:

## Dokumentation for beskæftigelse

Udover at opdatere dit CV, skal kommende medarbejdere i CPH også dokumentere aktiviteterne i CV'et fem år tilbage. Dokumentationen opnås nemmest via ATP-indbetalinger (se nedenstående guide).

I dokumentationen må der ikke være et "hul" på mere end 28 dage. Tjek derfor ATPoversigten igennem. Hvis der er et hul, skal perioden dokumenteres på anden vis - fx via lønsedler, udtalelser fra arbejdsgivere, eksamenspapirer eller andet, der kan dokumentere din beskæftigelse i perioden.

Vær opmærksom på, at ATP ikke erstatter et opdateret CV.

Gå på <u>www.borger.dk</u> og find elementet Pension og efterløn under punktet "Alle emner"

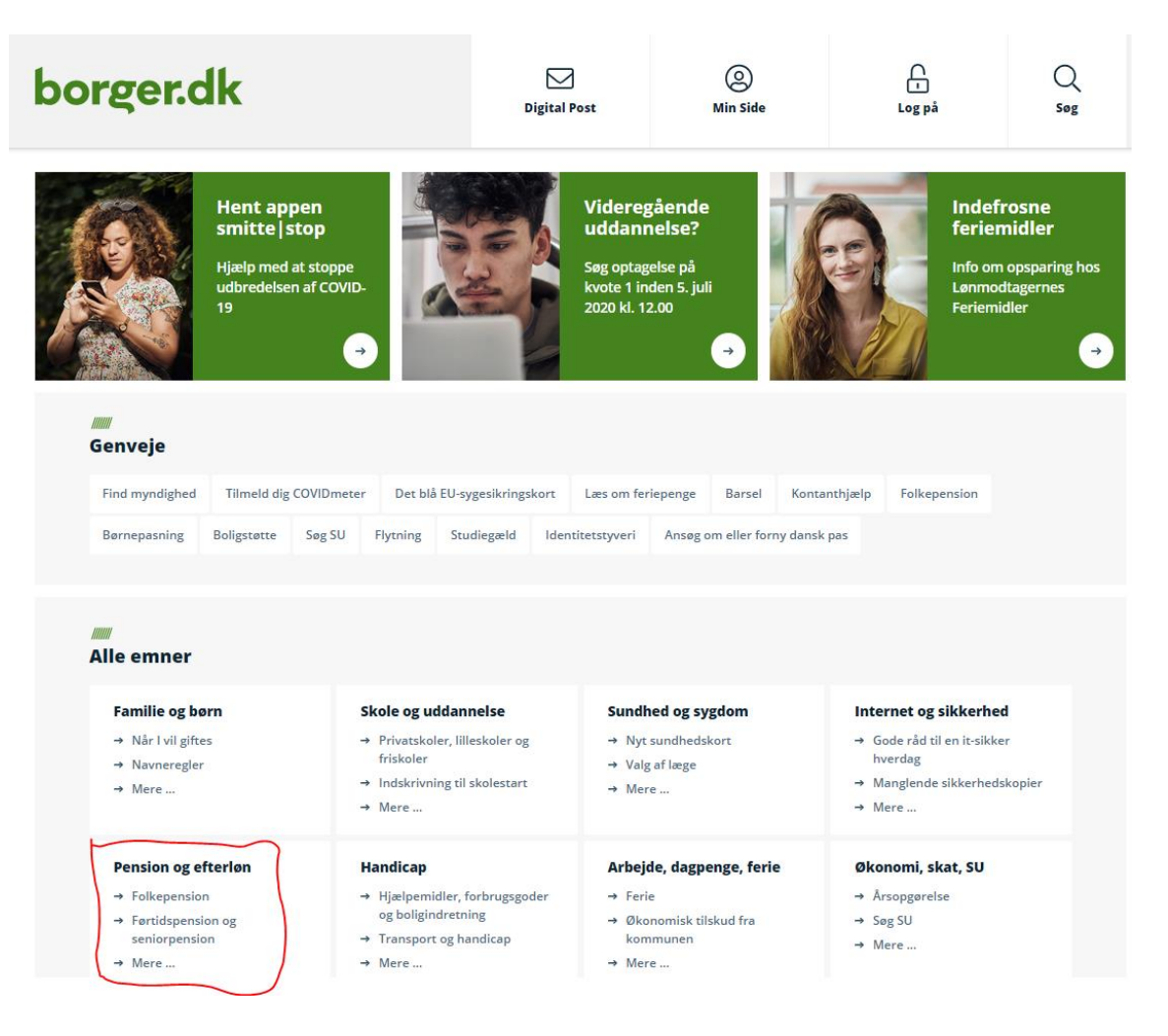

## Tryk på ATP Livslang Pension

| borger.dk                                                                                                    |            | Digital Post                                         | Min   | Side | Log på                            | Q<br>Søg                  |
|----------------------------------------------------------------------------------------------------|------------|------------------------------------------------------|-------|------|-----------------------------------|---------------------------|
| Forside / Pension og efterløn                                                                                       |            |                                                      |       |      |                                   |                           |
| <ul> <li>Folkepension</li> <li>Førtidspension og seniorpension</li> </ul>                                           | Pension og | efterløn                                             |       |      |                                   |                           |
| Tillæg til folke- og førtidspension     ATP Livslang Pension     Tjenestemandspension og Lønmodtagernes Dyrtidsfond | 1          | Folkepension                                         |       |      | Førtidspen<br>Du kan få tilker    | sion<br>ndt               |
| <ul> <li>International pension</li> <li>Dit liv ændrer sig - tjek pensionen</li> </ul>                              |            | folkepension et halvt år<br>inden, du når folkepensi | ions- |      | førtidspension,<br>arbejdsevne er | hvis din<br>varigt nedsat |
| <ul> <li>&gt; Pensionssystemet i Danmark</li> <li>&gt; Efterløn, fleksydelse, delpension</li> </ul>                 |            | alderen                                              | →     | J    |                                   | <b>→</b>                  |

## Tryk på "Gå til ATP's selvbetjening" under Selvbetjeningspunktet.

| borger.dk                                                                                                    |                                                                                                    | Digital Post                                                                                                    | O<br>Min Side                                                               | Log på                                                            | Q<br>Søg                                                          |  |  |
|----------------------------------------------------------------------------------------------------|----------------------------------------------------------------------------------------------------|----------------------------------------------------------------------------------------------------|-----------------------------------------------------------------------------|-------------------------------------------------------------------|-------------------------------------------------------------------|--|--|
| Forside / Pension og efterløn / ATP L                                                                                                    |                                                                                                    |                                                                                                    |                                                                             |                                                                   |                                                                   |  |  |
| <ul> <li>&gt; Folkepension</li> <li>&gt; Førtidspension og seniorpension</li> <li>&gt; Tillæg til folke- og førtidspension</li> <li>&gt; ATP Livslang Pension <ul> <li>Om ATP Livslang Pension</li> <li>Udskyd din ATP Livslang Pension</li> <li>Udstaling ved død</li> <li>Om Obligatorisk Pension</li> </ul> </li> <li>&gt; Tjenestemandspension og Lønmødtagernes Dyrtidsfond</li> <li>&gt; International pension</li> <li>&gt; Dit liv ænderer sig - tjek pensionen</li> <li>&gt; Pensionsextemet i Danmark</li> </ul> | ATP Livslang F<br>ATP Livslang F<br>ATP Livslang Pension et<br>til. Din pension bliver a<br>pensionsalderen. Der et<br>Læs mere om ATF<br>C ATP Livslang Pens | g Pension<br>Pension<br>r en lovpligtig pensionsordning,<br>utomatisk udbetalt til din Nemk<br>r ingen udbetaling ved kritisk- e<br>P Livslang Pension<br>dion i udlandet | som næsten alle indbetaler<br>onto, når du når<br>Iller livstruende sygdom. | In English<br>→ Life in Denmar<br>Pension<br>/////<br>Kontakt ATF | IIIII<br>In English<br>→ Life in Denmark: ATP Livslang<br>Pension |  |  |
| <ul> <li>Efterløn, fieksydelse, delpension</li> </ul>                                                                                                    | Selvbetjening<br>Her kan du finde oplysi<br>udskyde din pension m<br>Gå til ATP's selvbe<br>ATP Livslang Pens                                                 | ninger om din ATP Livslang Pens<br>m.<br>stjening<br>ion i udlandet                                                                                                    | sion, se dine indbetalinger,                                                | Pension<br>→ Se kontaktoply                                       | rsninger                                                          |  |  |

## Tryk på knappen "Videre" for at komme til ATP's selvbetjening.

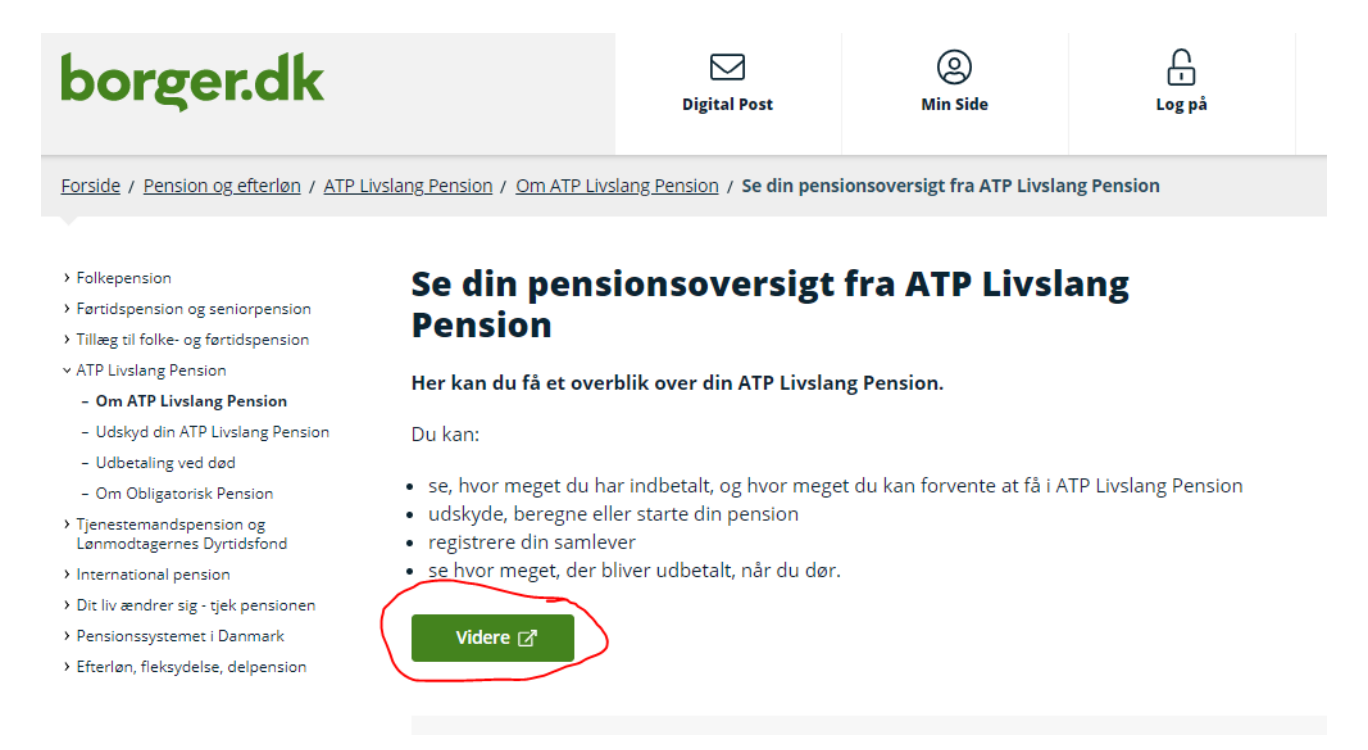

## Log på med dit NemID

|                                | NEMLOG                |
|--------------------------------|-----------------------|
| Log på med nøglekort >         | Log på med nøglefil > |
| NEM ID ? X                     |                       |
| NemLog-in                      |                       |
| Bruger-id                      |                       |
|                                |                       |
| Adgangskode <u>Glemt kode?</u> |                       |
|                                |                       |
| Næste                          |                       |
|                                |                       |
|                                |                       |
|                                |                       |

### Tryk på "Indbetalinger"

Pensionsoversigt Få overblik over din pension fra ATP

#### Indbetalinger

Se, hvor meget der er indbetalt til din ATP Livslang Pension

#### Udbetaling ved død

Se, hvor meget der bliver udbetalt til dine efterladte

#### Udskyd pension

Her kan du beregne, udskyde og starte din pension

#### Registrer samlever

Registrerer du din samlever, kan I få op til 75.000 kr., når den ene dør

#### Personlige oplysninger

Se dine personlige oplysninger

## Sæt datoen så det går 5 år tilbage i "Filtrér"

| Filtrér          |            |       |
|------------------|------------|-------|
| Fra dato         | Til dato   |       |
| 01-07-2015       | 01-06-2020 |       |
| Udvid filtrering |            |       |
| År               | Måneder ?  | Beløb |

## Tryk på + til venstre for årstallene. Her kan du se navnet på den/de arbejdsgivere du har haft i løbet af året og perioden du har været ansat i.

|     | År   | Måneder 🧿 | Beløb |
|-----|------|-----------|-------|
| (+) | 2020 | 6,00      |       |
| +   | 2019 | 12,00     |       |
| +   | 2018 | 12,00     |       |
| +   | 2017 | 12,00     |       |
| +   | 2016 | 12,06     |       |
| +   | 2015 | 6,00      |       |

## Eksempel:

Virksomhedsnavn skal fremgå af dokumentationen. Her er det dog skjult med en sort boks ifm. testpersonen i vejledningen

Dette skal gøres for de seneste 5 år.

| Indbetaler:      |      |
|------------------|------|
| CVR/SE-nr.:      |      |
| Periode          | Sats |
| 01.12 - 31.12.10 | А    |
| 01.11 - 30.11.10 | А    |
| 01.10 - 31.10.10 | А    |
| 01.09 - 30.09.10 | А    |
| 01.08 - 31.08.10 | А    |
| 01.07 - 31.07.10 | А    |
| 01.06 - 30.06.10 | А    |
| 01.05 - 31.05.10 | А    |
| 01.04 - 30.04.10 | А    |
| Indbetaler:      |      |
| CVR/SE-nr.:      |      |
| Periode          | Sats |
| 01.03 - 31.03.10 | А    |
| 01.02 - 28.02.10 | А    |
| 01.01 - 31.01.10 | А    |

# Du kan tage screenshot eller vælge at udskrive og scanne ind eller gemme som PDF.

| ATP Livslang Pension                                                                            |                            | ATP Livslang Pension<br><u>Kontakt</u> 🛙 |
|-------------------------------------------------------------------------------------------------|----------------------------|------------------------------------------|
|                                                                                                 | 🖶 Udskriv 🌐 In English 🛃 P | DE 🗖 Send til Digital Post               |
| Sådan gemmer du som PDF                                                                         | Udskriv                    | (?                                       |
| <ul><li>Tryk på udskriv eller print</li><li>Under printer vælger du "Gem som PDF-fil"</li></ul> | I alt: 7 sider             |                                          |
|                                                                                                 | Printer                    |                                          |
|                                                                                                 | Gem som PDF-fil            | ~                                        |
|                                                                                                 | Layout                     |                                          |